# How to complete a home address check in NHS Jobs user guide

This guide gives you instructions for how to complete a home address check in the NHS Jobs service.

You'll check the applicants home address details they've entered and confirm if you want to edit the address.

You must check the home address against any documentation the applicant has given.

If the home address status is 'COMPLETED', the check is complete.

For Electronic Staff Record (ESR) users. If an applicant accepts a contract of employment, their home address information is transferred from NHS Jobs to ESR.

# Contents

How to complete a home address check in NHS Jobs user guide

Pre-employment checks

View pre-employment checks

Check pre-employment checklist

Home address

Check home address

Edit home address

Home address status

## **Pre-employment checks**

This page gives you instructions for how to complete pre-employment checks.

**Important:** You must have a job listing at the pre-employment checks stage.

To view the job listings at the pre-employment stage, complete the following step:

**1.** Select the 'Pre-employment checks' link.

|                                                                        |                                                                              | You're viewing NHS BSA Training Change                                      |
|------------------------------------------------------------------------|------------------------------------------------------------------------------|-----------------------------------------------------------------------------|
| <b>NHS</b> Jobs                                                        |                                                                              | Signed in as Liam M1 Sign Out                                               |
| BETA Your feedback will                                                | help us to improve this service.                                             |                                                                             |
| The new NHS Jobs web<br>service updates. <u>Read r</u>                 | site will be unavailable every Thursday<br>nore about why we are doing this. | from 7am to 8am while we make essential                                     |
| NHS BSA Training<br><b>Dashboard</b><br>Showing tasks for<br>All users |                                                                              | What you can do<br>Create a job listing<br>Search for a listing             |
| <u>Draft</u>                                                           | 7                                                                            | Search for an applicant                                                     |
| Published                                                              | 0                                                                            | Manage the account                                                          |
| Shortlisting                                                           | 9                                                                            | Users<br>At risk applicants<br>Accredited logos                             |
| Interviews                                                             | 13                                                                           | <u>Key performance indicators</u><br>( <u>KPIs)</u><br>Supporting documents |
| <u>Ready to offer</u>                                                  | 4                                                                            | Contract templates<br>Offer letter templates                                |
| Conditional offers                                                     | 3                                                                            | <u>Departments</u>                                                          |
| <u>Pre-employment</u><br><u>checks</u>                                 | 6                                                                            | Help and information                                                        |
| <u>Contracts</u>                                                       | 2                                                                            | <u>Ine employer hub</u>                                                     |
| End recruitment                                                        | 0                                                                            |                                                                             |
|                                                                        |                                                                              |                                                                             |
| Privacy policy Terms and                                               | d conditions Accessibility Statement Co                                      | bkies How to create and publish jobs                                        |

## View pre-employment checks

This page gives you instructions for how to view the pre-employment checks.

**Important:** The 'Outstanding checks' section shows the checks that need completed.

Find the job listing and complete the following step:

1. In What needs doing next, select the 'View checks or withdraw offer' link.

|                                                                                                    |                                                                                                    |                         | You're viewing NHS BSA Train                                                                                                    | ing <u>Change</u>                      |  |
|----------------------------------------------------------------------------------------------------|----------------------------------------------------------------------------------------------------|-------------------------|----------------------------------------------------------------------------------------------------|----------------------------------------|--|
| NHS -                                                                                                    | obs                                                                                                    |                         | Signed in as Liam M                                                                                                    | 41 Sign Out                            |  |
| BETA Your fee                                                                                                    | dback will help us to improve this serv                                                                                                    | vice.                   |                                                                                                    |                                        |  |
| The new NHS service update                                                                                                  | The new NHS Jobs website will be unavailable every Thursday from 7am to 8am while we make essential service updates. <u>Read more about why we are doing this.</u> |                         |                                                                                                    |                                        |  |
| <ul> <li>Go back</li> <li>NHS BSA Train</li> <li><b>Pre-emplo</b></li> <li>Showing tasks for</li> <li>All users </li> </ul> | ining<br><b>5yment checks</b><br>or<br>]                                                                                                    |                         |                                                                                                    |                                        |  |
| Applicant                                                                                                    | Job title                                                                                                    | Deadline                | Outstanding checks                                                                                                    | What<br>needs<br>doing next            |  |
| Liam MA<br>AR-201222-<br>00001                                                                                              | <u>Training and Support</u><br><u>Manager NHS Jobs</u><br>T2020-20-0462                                                                                            | 01 Jun 2021<br>ON TRACK | References<br>Identity check<br>Right to work in the UK<br>Qualifications<br>Professional registrations<br>DBS<br>HPANs<br>Health assessment | View<br>checks or<br>withdraw<br>offer |  |

# Check pre-employment checklist

This page gives you instructions for how to check the pre-employment checklist.

To check the pre-employment checklist, complete the following step:

**1.** Select the 'Check pre-employment checklist' link.

|                                                                                                    |                                                                                  |                                                       | You'r                | re viewing NHS BSA Training                | <u>Change</u> |
|----------------------------------------------------------------------------------------------------|----------------------------------------------------------------------------------|-------------------------------------------------------|----------------------|--------------------------------------------|---------------|
| <b>NHS</b>                                                                                                    | bs                                                                               |                                                       |                      | Signed in as Liam M1                       | Sign Out      |
| BETA Your feed                                                                                                    | lback will help us to impre                                                      | ove this service.                                     |                      |                                            |               |
| The new NHS Jo<br>service updates                                                                                                    | obs website will be u<br>. <u>Read more about w</u>                              | navailable every Thur<br><u>hy we are doing this.</u> | day from 7am to      | o 8am while we make e                      | ssential      |
| <ul> <li>Go back</li> <li>Pre-employr</li> <li>The cond</li> <li>by Liam I</li> <li>Would you</li> <li>Check pre</li> <li>Withdrav</li> <li>Continue</li> </ul> | ment checks<br>litional offer<br>MA<br>like to<br>e-employment checkl<br>v offer | <b>has been acc</b>                                   | epted                |                                            |               |
| Privacy policy                                                                                                    | Terms and conditions                                                             | Accessibility Statement                               | <u>Cookies</u> How 1 | <u>to create and publish jobs</u><br>© Cro | wn copyright  |

# Home address

This page gives you instructions for how to view the home address.

To view the home address details, complete the following step:

**1.** Select the 'Home address' link.

|                                                                                                    | You're viewing NHS BSA Training Change |
|----------------------------------------------------------------------------------------------------|----------------------------------------|
| NHS Jobs                                                                                                    | Signed in as Liam M1 Sign Out          |
| BETA Your <u>feedback</u> will help us to improve this service.                                                                  |                                        |
| The new NHS Jobs website will be unavailable every Thursday fr<br>service updates. <u>Read more about why we are doing this.</u> | om 7am to 8am while we make essential  |
| < Go back                                                                                                    |                                        |
| Pre-employment checklist for Liam MA                                                                                             | Ą                                      |
| The applicant accepted your conditional job offer.<br>They now need to give pre-employment information before the                | y can start their new job.             |
| References                                                                                                    |                                        |
| References                                                                                                    |                                        |
| Identity                                                                                                    |                                        |
| 1 Home address                                                                                                    |                                        |

#### Check home address

This page gives you instructions for how to check if the home address is correct.

**Important:** You must check the home address against any documentation the applicant has given.

To confirm if you want to edit the address, complete the following steps:

- 1. Select an answer:
  - <u>'Yes</u>'
  - '<u>No</u>'
- **2.** Select the 'Continue' button.

| You're viev                                                                                                    | ving NHS BSA Training <u>Change</u>               |
|----------------------------------------------------------------------------------------------------|---------------------------------------------------|
| NHS Jobs                                                                                                    |                                                   |
|                                                                                                    | Signed in as Liam M1 Sign Out                     |
| <b>BETA</b> Your <u>feedback</u> will help us to improve this service.                                                                     |                                                   |
| The new NHS Jobs website will be unavailable every Thursday from 7am to 8an service updates. <u>Read more about why we are doing this.</u> | n while we make essential                         |
| < Go back<br>Pre-employment checks<br>Liam MA's home address                                                                               |                                                   |
| Date received 24 December 2020                                                                                                    |                                                   |
| Address line 1                                                                                                    |                                                   |
| Address line 2                                                                                                    |                                                   |
| Town or city                                                                                                    |                                                   |
| County                                                                                                    |                                                   |
| Postcode                                                                                                    |                                                   |
| Country                                                                                                    |                                                   |
| Edit this information?                                                                                                    |                                                   |
| 2 Continue                                                                                                    |                                                   |
| Privacy policy Terms and conditions Accessibility Statement Cookies How to crea                                                            | a <u>te and publish jobs</u><br>© Crown copyright |

#### Edit home address

This page gives you instructions for how to edit the home address.

**Important:** This page is only shown if you're editing the home address. The 'Address line 2', 'County' and 'Postcode' details are optional.

To edit the home address details, complete the following steps:

- 1. In the Address line 1 box, enter the details.
- 2. In the Address line 2 box, enter the details (optional).
- 3. In the Town or city box, enter the details.
- 4. In the **County** box, enter the details (optional).
- 5. In the **Postcode** box, enter the details (optional).
- 6. In the Country box, select an answer from the drop down menu.
- 7. Select the 'Save and continue' button.

|   | You're viewing NHS BSA Training <u>Change</u>                                                                                                    |
|---|----------------------------------------------------------------------------------------------------|
|   | NHS Jobs                                                                                                    |
|   | Signed in as Liam M1 Sign Out                                                                                                    |
|   | BETA Your <u>feedback</u> will help us to improve this service.                                                                                                    |
|   | The new NHS Jobs website will be unavailable every Thursday from 7am to 8am while we make essential service updates. <u>Read more about why we are doing this.</u> |
|   | < Go back<br>Pre-employment checks<br>Enter Liam MA's home address                                                                                                 |
| 1 | Address line 1                                                                                                    |
| 2 | Address line 2 (Optional)                                                                                                    |
| 3 | Town or city                                                                                                    |
| 4 | County (Optional)                                                                                                    |
| 5 | Postcode (Optional)                                                                                                    |
| 6 | Country United Kingdom                                                                                                    |
| 7 | Save and continue                                                                                                    |
|   | Privacy policy Terms and conditions Accessibility Statement Cookies How to create and publish jobs © Crown copyright                                               |

#### Home address status

This page shows the home address status.

**Important:** If the home address status is 'COMPLETED', the check is complete.

|                                                                                                    | You're viewing NHS BSA Training Change     |
|----------------------------------------------------------------------------------------------------|--------------------------------------------|
| NHS Jobs                                                                                                    | Signed in as Liam M1 Sign Out              |
| <b>BETA</b> Your <u>feedback</u> will help us to improve this service.                                                   |                                            |
| The new NHS Jobs website will be unavailable every Thursd service updates. <u>Read more about why we are doing this.</u> | ay from 7am to 8am while we make essential |
| < Go back Pre-employment checklist for Liam                                                                              | MA                                         |
| The applicant accepted your conditional job offer.<br>They now need to give pre-employment information before            | e they can start their new job.            |
| References                                                                                                    |                                            |
| References                                                                                                    | COMPLETED                                  |
| Identity                                                                                                    |                                            |
| Home address                                                                                                    | COMPLETED                                  |

You've reached the end of this user guide as you've completed a home address check.

Go to applicant's next pre-employment check.